# MANUAL BOOK

## **BEBAN KINERJA DOSEN UNTUK ASESOR DOSEN**

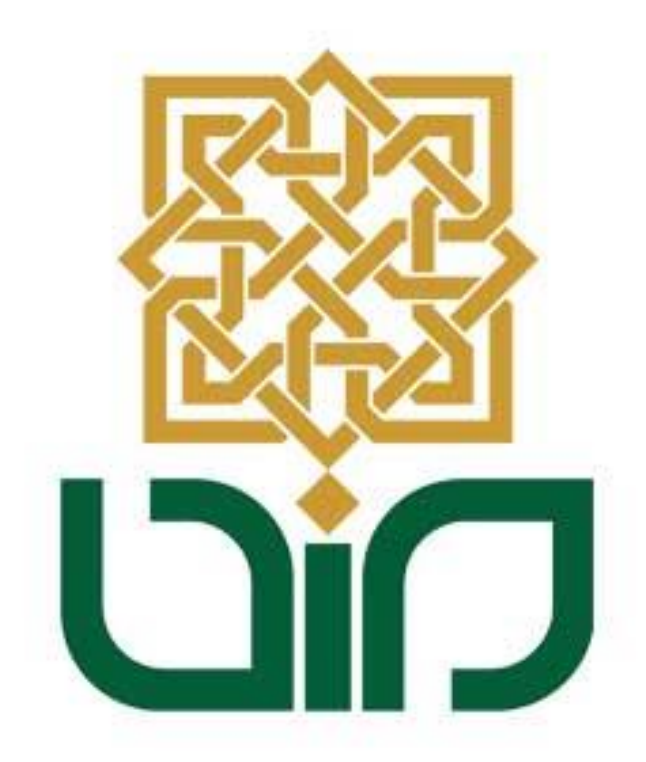

## UIN SUNAN KALIJAGA

## YOGYAKARTA

2019

### PETUNJUK PENGGUNAAN APLIKASI BEBAN KINERJA DOSEN BAGI ASESOR DOSEN DI LINGKUNGAN UNIVERSITAS

Sistem bkd digunakan untuk menilai kinerja dosen selama mengajar. cara mengambil penilaian untuk tiap-tiap pengguna dibedakan caranya. Bagi civitas akademik di lingkungan universitas perlu login ke dalam sistem <u>http://bkd.uin-suka.ac.id/</u>. Login dengan menggunakan NIP atau NIM yang dimiliki pada bagian "Username" dan masukkan password pada bagian "Password".

| Beban Kinerja Dosen |                  |
|---------------------|------------------|
| _                   |                  |
| LOGI                | N                |
|                     | password         |
|                     | Masuk Sistem BKD |
|                     |                  |
|                     |                  |

Gambar i Halaman Depan Beban Kinerja Dosen

Apabila telah berhasil login maka akan muncul menu-menu dari system Beban Kinerja Dosen.

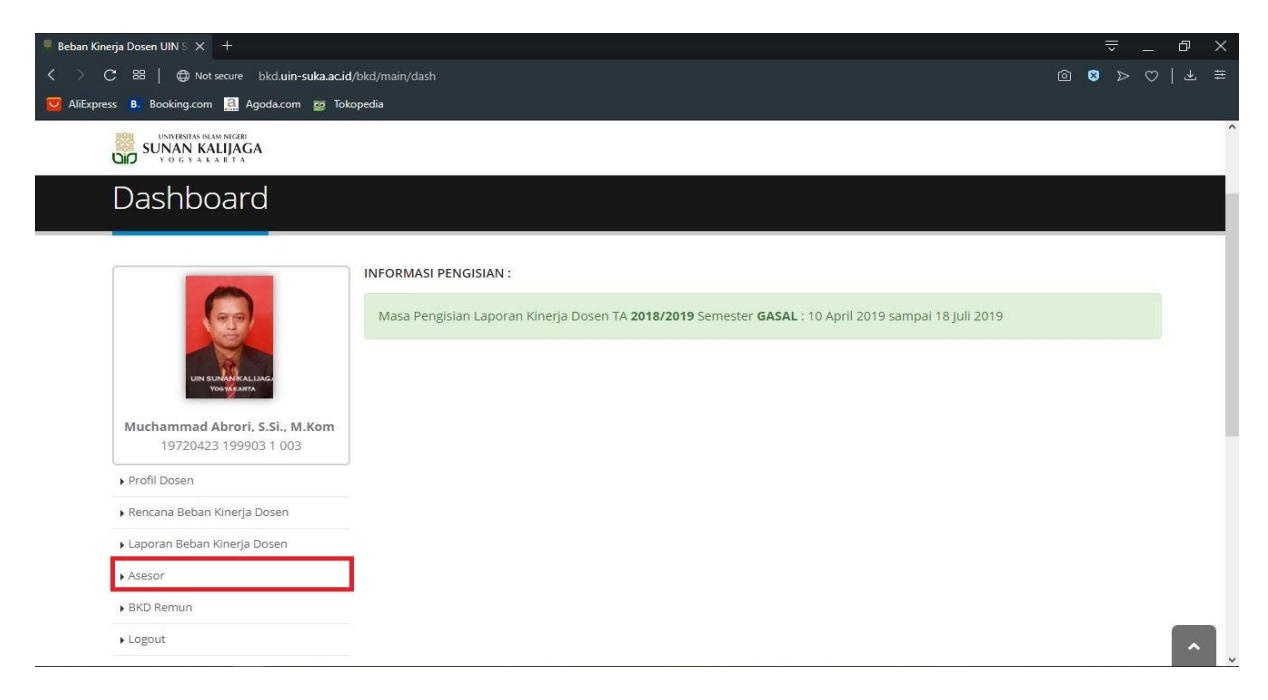

Gambar ii Menu-menu Di Sistem Beban Kinerja Dosen

#### 1.1 Asesor

Melalui menu Asesor ini terdapat sub menu Assessment Beban Kinerja Dosen.

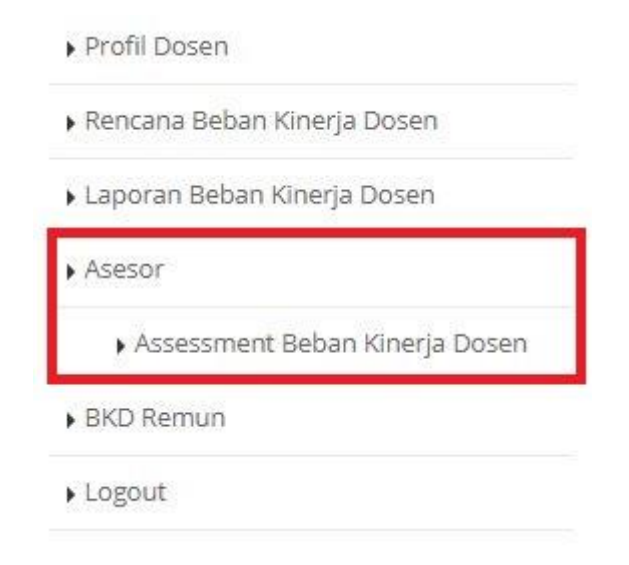

Gambar 1.1 Menu Asesor

#### 1.2 Assessment Beban Kinerja Dosen

Sub menu Assessment Beban Kinerja Dosen ini digunakan untuk verifikasi keseluruhan beban kinerja dosen. Pilih "Tahun Akademik dan Semester" jika sudah tekan tombol "Lihat Data" akan langsung menampilkan Data Dosen tersebut. Jika belum di Assessment maka statusnya "grafik warna oranye", dan terdapat tombol aksi "Assessment".

| Tahun Akademik | 2018/2019 | ~ |            |
|----------------|-----------|---|------------|
| Semester       | Gasal     | ~ | Lihat Data |

| No | No. Sertifikat  | Nama Dosen                               | Status | Action     |
|----|-----------------|------------------------------------------|--------|------------|
| 1  | 102100504762    | Dr. Susy Yunita Prabawati, M.Si.         |        | Assessment |
| 2  | 101102905419    | Drs. Nur Untoro, M.Si.                   | 0      | Assessment |
| 3  | 092100500321    | Dr. Hj. Khurul Wardati, M.Si.            | 0      | Assessment |
| 4  | 102100504710    | Dr. Murtono, M.Si.                       |        | Assessment |
| 5  | 102100504638    | Agus Mulyanto, S.Si., M.Kom.             | 0      | Assessment |
| 6  | 102100504684    | Maria Ulfah Siregar, S.Kom. MIT., Ph.D.  |        | Assessment |
| 7  | 112100515320036 | Mohammad Farhan Qudratullah, S.Si., M.Si |        | Assessment |

Gambar 1.2 Menu Data Dosen Assessment

Untuk melengkapi yang status belum lengkap bisa tekan tombol assessment dan akan muncul tampilan seperti berikut, tekan tombol action "Verifikasi".

| No. Sertifikat | : 102100504762                     |
|----------------|------------------------------------|
| Nama           | : Dr. Susy Yunita Prabawati, M.Si. |
| Fakultas       | : Sains dan Teknologi              |
| Program Studi  | : Kimia                            |
| Bidang Ilmu    | : KIMIA                            |
| Semester       | : GASAL - 2018/2019                |

#### 1. BIDANG PENDIDIKAN

| No | Nama Kegiatan                                                                                                    | Capaian | SKS  | Status | Action     |
|----|----------------------------------------------------------------------------------------------------|---------|------|--------|------------|
| 1. | Mengajar Matakuliah Dasar-dasar Kimia Organik, Program Studi<br>Kimia, Kelas A, 4 SKS, 50 Mahasiswa, 1 Dosen, Jenjang S1.              | 100%    | 6    | •      | Verifikasi |
| 2. | Mengajar Matakuliah Sintesis Senyawa Organik, Program Studi<br>Kimia, Kelas A, 3 SKS, 44 Mahasiswa, 1 Dosen, Jenjang S1.               | 100%    | 4.5  |        | Batalkan   |
| 3. | Mengajar Matakuliah Sintesis Senyawa Organik, Program Studi<br>Pendidikan Kimia, Kelas A, 3 SKS, 45 Mahasiswa, 2 Dosen, Jenjang<br>S1. | 100%    | 2.25 |        | Batalkan   |

Gambar 1.3 Menu Assessment Laporan Kinerja Dosen

Dikolom bagian bawah terdapat Formulir Assessment, kolom tersebut diisi semua jika sudah selesai tekan tombol action"Simpan".

| SKS Mata Kuliah                | : 4                                                                     |                  |
|--------------------------------|-------------------------------------------------------------------------|------------------|
| Jumlah <mark>M</mark> ahasiswa | : 50                                                                    |                  |
| Jumlah Dosen                   | : 1                                                                     |                  |
| Jumlah Tatap Muka              | : 28                                                                    |                  |
| Bukti Penugasan (Sura          | Tugas)<br>Nama File                                                     | Action           |
| Data k                         | egiatan diintegrasikan otomatis dengan seluruh sistem di lingkungan UIN | I Sunan Kalijaga |
| <b>3ukti Kinerja</b> (Presensi | mahasiswa, jurnal mengajar dan Nilai Mahasiswa)                         |                  |
| No                             | Nama File                                                               | Action           |

| Data kegiatan diintegrasikan otomatis dengan seluruh sistem di lingkungan UIN Sunan Kalija | iga |  |
|--------------------------------------------------------------------------------------------|-----|--|

#### Detail Data Kegiatan

| Unsur             | Pendidikan                                                                                                    |
|-------------------|----------------------------------------------------------------------------------------------------|
| Sub Unsur         | Melaksanakan perkuliahan/ tutorial dan membimbing, menguji serta menyelenggaraka<br>pendidikan di laboratorium, praktek keguruan bengkel/ studio/kebun percobaan/teknolog<br>pengajaran dan praktek lapangan                                                                                                    |
| Kategori Kegiatan | Memberi kuliah pada tingkat 51 terhadap setiap kelas yang terdiri dari sebanyak-banyaknya 4 orang mahasiswa selama 1 semester, kegiatan belajar dengan tatap muka 50 (lima puluh) meni per minggu per semester, kegiatan belajar dengan penugasan terstruktur 60 (enam puluh) meni per minggu per semester, kegiatan belajar mandiri 60 (enam puluh) menit per minggu per semester tiap sks (paling banyak 12 sks) per semester |
| Nama Kegiatan     | Mengajar Matakuliah Dasar-dasar Kimia Organik, Program Studi Kimia, Kelas A, 4 SKS, 5<br>Mahasiswa, 1 Dosen, Jenjang S1.                                                                                                    |
| SKS               | 6                                                                                                    |
| Capaian           | 100%                                                                                                    |
| Jenjang           | S1                                                                                                    |
| Program Studi     | S1 - Kimia                                                                                                    |
| Kelas             | Reguler                                                                                                    |
| Mata Kuliah       | Dasar-dasar Kimia Organik                                                                                                    |

#### Formulir Assesment

| Status Verifikasi | Nama Asesor |                     |                  | Status                      |                                  |                |
|-------------------|-------------|---------------------|------------------|-----------------------------|----------------------------------|----------------|
|                   | 1           | Dra Khurul Warda    | ti, M.Si         |                             |                                  |                |
|                   | 2           | Muchammad Abro      | ori, S.Si, M.Kom |                             |                                  | •              |
|                   |             |                     |                  |                             |                                  |                |
| Rekomendasi       | Selesai     |                     |                  |                             |                                  |                |
| Catatan           | tamb        | ahkan catatan untuk | dosen            |                             |                                  |                |
|                   |             |                     |                  |                             |                                  |                |
|                   | 🔽 Say       | /a sudah memeriksa  | kebenaran doku   | men dan bisa <mark>n</mark> | ne <mark>n</mark> yetujui lapora | n evaluasi ini |
|                   | (Con 1)     |                     |                  |                             |                                  |                |
|                   |             | Simpan              |                  | Batal                       |                                  |                |

Gambar 1.4 Sub Menu Formulir Assessment